## <u>表示ドライバーについて</u>

このたびは日立のシステム装置(以下、パソコン)をお買い上げいただき、まことにありがとう ございます。

ご購入時の表示ドライバーは最新バージョンですが、『再セットアップディスク(Disc1)』を 使った一括インストールを行うと旧バージョンがインストールされます。 一括インストールを行った場合は、次の手順で表示ドライバーをインストールしてください。

表示ドライバーのインストール手順

Windows を立ち上げる

[スタート]ボタン - [ファイル名を指定して実行]をクリック [ファイル名を指定して実行]が表示されます。

d:¥drivers¥svga¥setup と入力し、[OK]ボタンをクリック

\*dは、HDD内のドライブ名

[Intel(R) Graphics Media Accelerator Driver のセットアップにようこそ]画面が表示されます。

[次へ]ボタンをクリック

[使用許諾契約書]画面が表示されます。

[はい]ボタンをクリック

ドライバーのインストールが開始され、終了すると[Intel(R) Graphics Media Accelerator Driver のセットアップが完了しました]画面が表示されます。

[はい、コンピュータを今すぐ再起動します]にチェックが入っていることを確認し、

[完了]ボタンをクリック

Windows が立ち上げ直されます。

ご注意

ー括インストールで[(2)ハードディスクを初期化した後、一括インストールする]を選択した場合は、 HDD 内のドライブDもフォーマットされるため表示ドライバーのインストールはできません。 あらかじめ上記フォルダー(d:¥drivers¥svga)をコピーしてバックアップをとってください。